### UPGRADE DE SISTEMA

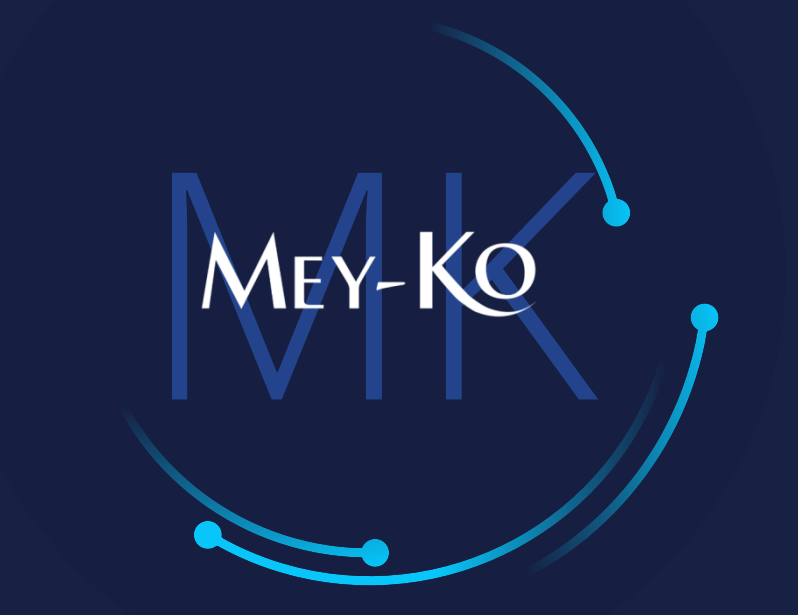

Proceso - Servicio Externo Biomédica Técnica -Ejecución en Campo y Llenado de Hoja de Trabajo

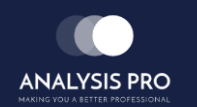

Manual de usuario

El objetivo del siguiente manual es el de documentar el "Proceso de Servicio Externo" para el área de Biomédica Técnica, en cuanto a la "Ejecución en Campo". Estos procesos servirán para poder llevar acabo los servicios en campo en las ubicaciones de clientes Meyko y tener mejor con control de las visitas, la cantidad de las personas asistiendo a las visitas, las horas de trabajo ejecutadas por cada colaborador, y el tiempo total de horas o días ejecutados por cada visita.

2

• Procesos a seguir a continuación:

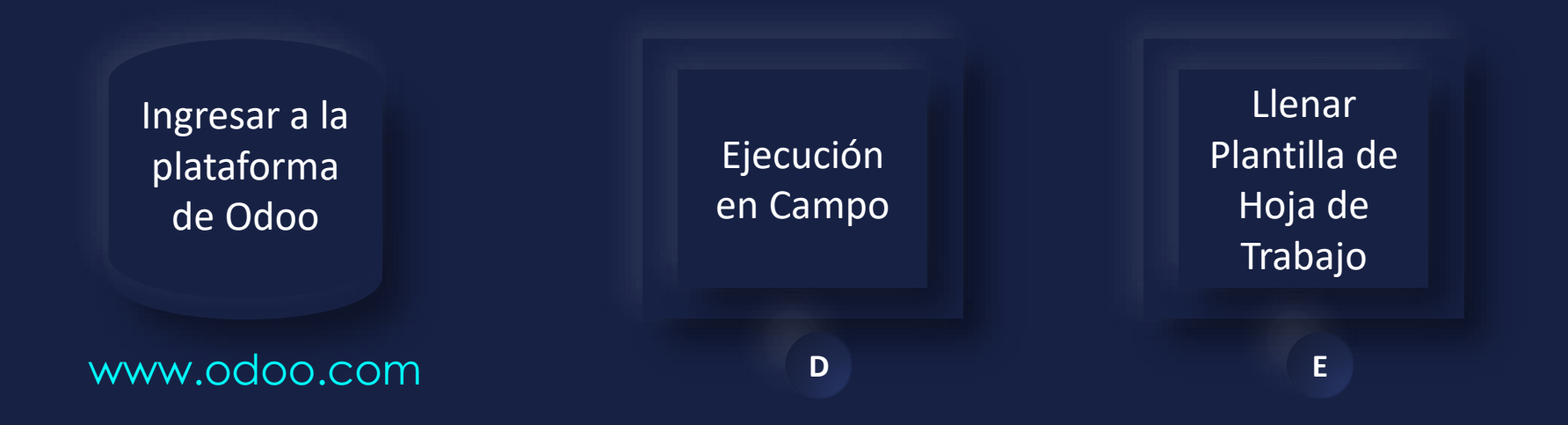

Manual de usuario

• Macroproceso completo:

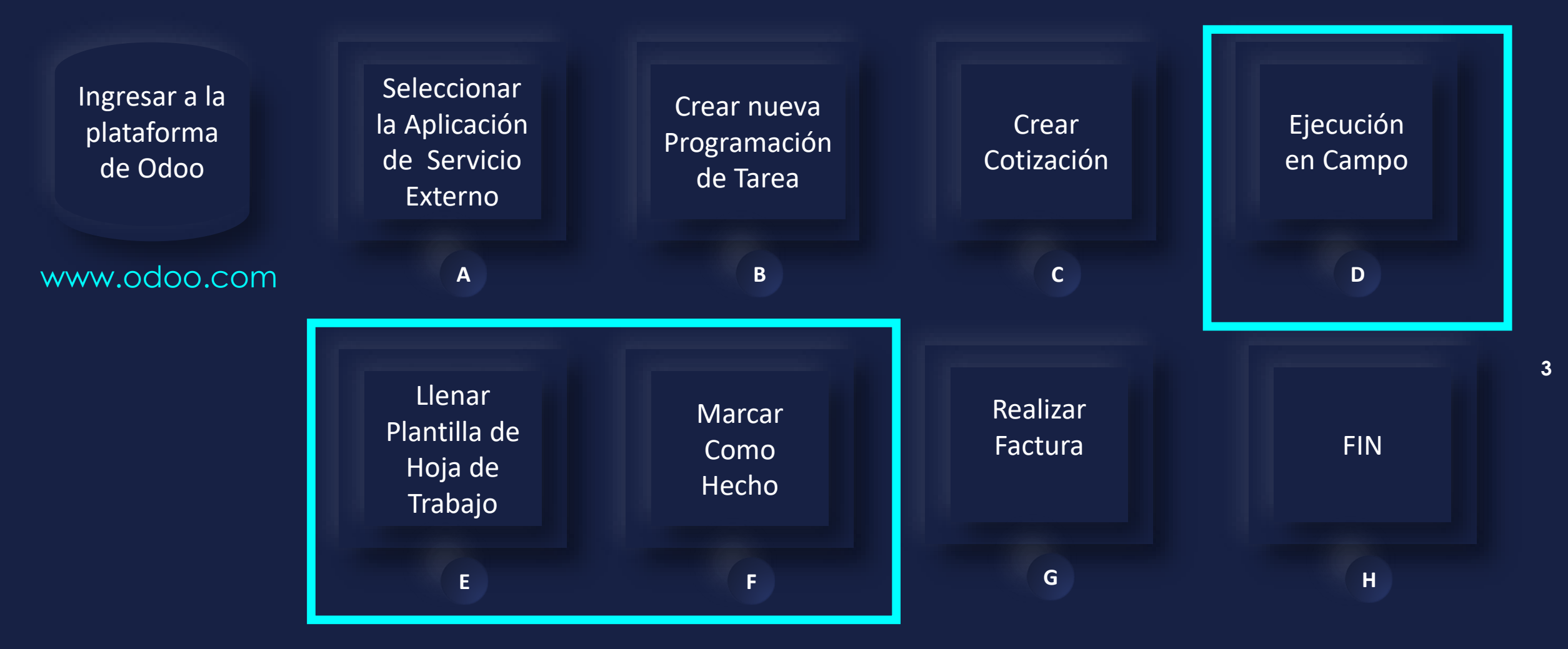

Ingresar a la plataforma de Odoo ullet

Como primer paso, se debe de ingresar a la plataforma de Odoo con usuario y contraseña. (En caso de no tener usuario y contraseña solicitarlo al departamento de IT.)

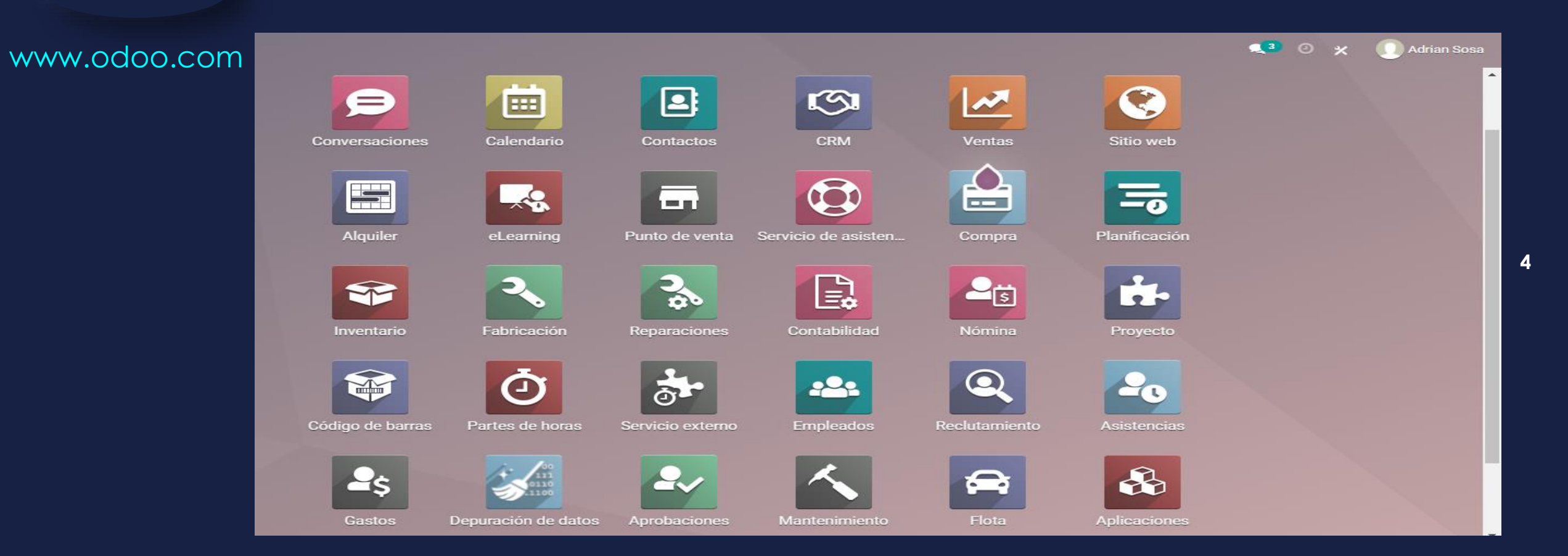

Seleccionar la Aplicación de Servicio Externo

Α

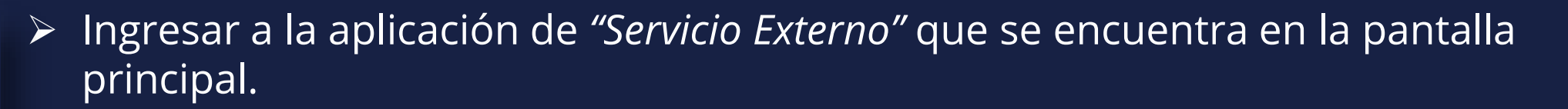

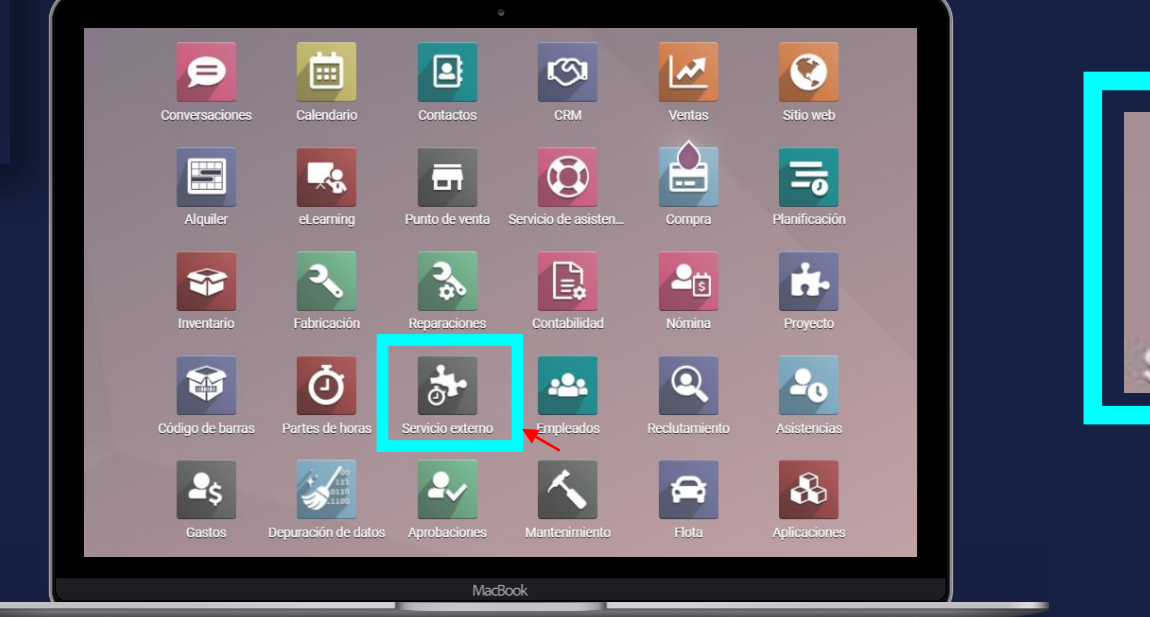

En computadora

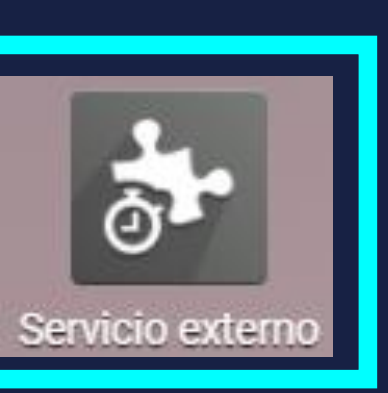

Seleccionar esta opción

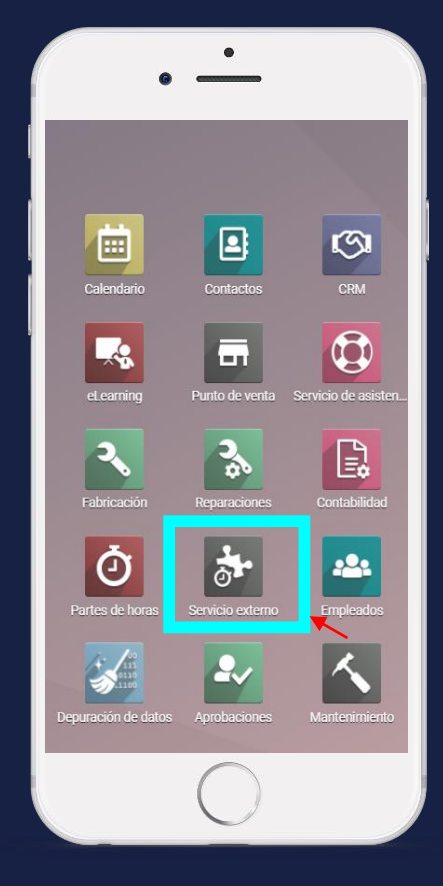

5

En teléfono

#### • Manual de usuario

| • | Al finalizar y Guardar la "Programación de la Tarea", la unidad de Biomédica |
|---|------------------------------------------------------------------------------|
|   | técnica realiza el traslado a la ubicación del cliente.                      |

| D |  |
|---|--|
|   |  |

Ejecución en

Campo

| Servicio externo                                                                          | Mis tareas Todas las tareas Planeación Informe                                                                                                    | s Configura                                                    | ación                                              |                                    |                       | <b>1</b> 3 0 X     | 🕕 Adrian Sc |
|-------------------------------------------------------------------------------------------|----------------------------------------------------------------------------------------------------|----------------------------------------------------------------|----------------------------------------------------|------------------------------------|-----------------------|--------------------|-------------|
| areas / Diagnóstico de ulti                                                               | rasonido Dr. Herrera / New / Mis tareas / N                                                                                                    | lew                                                            |                                                    |                                    |                       |                    |             |
| DESCARTAR                                                                                 |                                                                                                    |                                                                |                                                    |                                    |                       |                    |             |
| CIAR MARCAR COMO HECHO                                                                    | NUEVA COTIZACIÓN                                                                                                    |                                                                |                                                    |                                    |                       |                    |             |
|                                                                                           |                                                                                                    |                                                                |                                                    |                                    |                       |                    |             |
|                                                                                           | óstico de ultrasonido Dr. I                                                                                                    | Herrer                                                         | a                                                  | 0 Horas<br>Previsión               | 0 Productos           | Hoja de<br>trabajo |             |
|                                                                                           | Óstico de ultrasonido Dr. l                                                                                                    | Herrer                                                         | а<br>iente                                         | 0 Horas<br>Previsión               | 0 Productos<br>L 0.00 | Hoja de<br>trabajo |             |
| Proyecto<br>Plantilla de hoja de                                                          | Óstico de ultrasonido Dr. I<br>Biomédica Técnica<br>Hoja de Trabajo - Biomédica Técnica                                                                              |                                                                | a<br>iente<br>léfono                               | Dr. Manuel Herrera<br>+50454632155 | 0 Productos<br>L 0.00 | Hoja de<br>trabajo |             |
| Proyecto<br>Plantilla de hoja de<br>trabajo                                               | Óstico de ultrasonido Dr. I<br>Biomédica Técnica<br>Hoja de Trabajo - Biomédica Técnica                                                                              |                                                                | a<br>iente<br>léfono<br>emento del pedido          | Dr. Manuel Herrera<br>+50454632155 | 0 Productos<br>L 0.00 | Hoja de<br>trabajo |             |
| Proyecto<br>Plantilla de hoja de<br>trabajo<br>Asignada a                                 | Óstico de ultrasonido Dr. H<br>Biomédica Técnica<br>Hoja de Trabajo - Biomédica Técnica<br>Andres Cruz                                                               | - Clid<br>Clid<br>Clid<br>Clid<br>Clid<br>Clid<br>Clid<br>Clid | a<br>iente<br>léfono<br>emento del pedido<br>venta | Dr. Manuel Herrera<br>+50454632155 | 0 Productos<br>L 0.00 | Hoja de<br>trabajo |             |
| Proyecto<br>Plantilla de hoja de<br>trabajo<br>Asignada a<br>Fecha planeada<br>Categorías | Óstico de ultrasonido Dr. I<br>Biomédica Técnica<br>Hoja de Trabajo - Biomédica Técnica<br>Andres Cruz<br>01/11/2021 08:00:00 → 01/11/2021 14:30:00<br>Diagnóstoco × | - Clic<br>Clic<br>Clic<br>Clic<br>Ele<br>Clic<br>Ele           | a<br>iente<br>léfono<br>emento del pedido<br>venta | Dr. Manuel Herrera<br>+50454632155 | 0 Productos<br>L 0.00 | Hoja de<br>trabajo |             |

Manual de usuario

Campo

D

Al estar presente en la ubicación del cliente, la unidad de Biomédica Técnica debe de iniciar la ejecución de labores de "Servicio Externo" en la aplicación Ejecución en de Odoo, seleccionando el botón de "Iniciar". Al accionar este botón se iniciará un cronómetro, indicando y tomando registro del inicio de la "Ejecución en Campo".

| III Servicio exte          | <b>PRIO</b> Mis tareas           | : Todas las tareas Planeaciór                       | n Informes   | Configuración                           |                                 |                                 |                         | <b>2</b> 3           | Ø 🗙 | 🚺 Adrian Sosa |
|----------------------------|----------------------------------|-----------------------------------------------------|--------------|-----------------------------------------|---------------------------------|---------------------------------|-------------------------|----------------------|-----|---------------|
| Mis tareas / Diagnósti     | ico de ultrasonido [             | Dr. Herrera                                         |              |                                         |                                 |                                 |                         |                      |     |               |
| EDITAR CREAR               |                                  |                                                     | 🔒 Impri      | imir 🔅 Acción                           |                                 |                                 |                         |                      |     | 1/1 < >       |
| <b>ØINICIAR</b> MARCAR COM | NO HECHO NUEVA COT               | <b>FIZACIÓN</b>                                     |              |                                         |                                 |                                 |                         |                      |     | <b>A</b>      |
|                            |                                  |                                                     |              | C <sup>1</sup> Tareas<br>en Recurrencia | 0 Productos<br>L 0.00           | Hoja de<br>trabajo              | \$ 5<br>Cotizaciones    | 0 Horas<br>Previsión |     |               |
|                            | 📌 Diagnó                         | óstico de ultras                                    | sonido       | Dr. Herre                               | era                             |                                 |                         |                      |     |               |
|                            | Proyecto<br>Plantilla de hoja de | Biomédica Técnica<br>Hoja de Trabajo - Biomédica Té | cnica        |                                         | Cliente                         | Hospital Herrera Lleran<br>AFCO | idi, Dr. Manuel Herrera |                      |     |               |
|                            | trabajo<br>Asignada a            | Adrian Sosa                                         |              |                                         | Teléfono<br>Elemento del pedido | +50448395621 🛛 sмs              |                         |                      |     |               |
|                            | Fecha planeada                   | 01/11/2021 08:00:00 → 01/1                          | 1/2021 16:30 | ):00                                    | de venta                        |                                 |                         |                      |     |               |
|                            | Categorías                       | Diagnóstoco                                         |              |                                         |                                 |                                 |                         |                      |     |               |
|                            | Recurrente                       |                                                     |              |                                         |                                 |                                 |                         |                      |     |               |
|                            | Descripción Part                 | tes de horas Recurrencia                            |              |                                         |                                 |                                 |                         |                      |     |               |

#### Manual de usuario

Ejecución en Campo

D

 Al iniciar el cronómetro, aparecerá el la esquina superior derecha y aparecerá el botón de "Parar", el cual se utilizará para datar la finalización del tiempo de la "Ejecución en Campo". Si es necesario, es posible parar y reiniciar el cronómetro cuantas veces sea necesario, el objetivo es medir únicamente las horas efectivas de trabajo en campo.

| III Servicio extern                                  | <b>10</b> Mis tareas                     | Todas las tareas     | Planeación    | Informes    | Configuración                           |                     |                           |                        | <b>2</b> 3           | © × | 🕕 Adrian Sosa |
|------------------------------------------------------|------------------------------------------|----------------------|---------------|-------------|-----------------------------------------|---------------------|---------------------------|------------------------|----------------------|-----|---------------|
| Mis tareas / Diagnóstico<br>/ Diagnóstico de ultraso | o de ultrasonido Di<br>onido Dr. Herrera | r. Herrera / New     | v / Mis tar   | eas         |                                         |                     |                           |                        |                      |     |               |
| EDITAR CREAR                                         |                                          |                      |               | 🔒 Imprir    | nir 🌣 Acción                            |                     |                           |                        |                      |     | 1/1 < >       |
| OPARAR DETENER NUE                                   | EVA COTIZACIÓN                           |                      |               |             |                                         |                     |                           |                        |                      |     | 00:32:34      |
|                                                      |                                          |                      |               |             | C <sup>1</sup> Tareas<br>en Recurrencia | Productos           | Hoja de<br>trabajo        | \$ 5<br>Cotizaciones   | 0 Horas<br>Previsión |     |               |
|                                                      | 🔶 Diagnó                                 | stico de l           | ultraso       | onido       | Dr. Herre                               | era                 |                           |                        |                      |     |               |
|                                                      | Proyecto                                 | Biomédica Técnica    |               |             |                                         | Cliente             | Hospital Herrera Llerand  | di, Dr. Manuel Herrera |                      |     |               |
|                                                      | Plantilla de hoja de<br>trabajo          | Hoja de Trabajo - Bi | iomédica Técr | ica         |                                         | Teléfono            | +50448395621 <b>D</b> SMS |                        |                      |     |               |
|                                                      | Asignada a                               | Adrian Sosa          |               |             |                                         | Elemento del pedido |                           |                        |                      |     |               |
|                                                      | Fecha planeada                           | 01/11/2021 08:00:0   | 00 → 01/11/   | 2021 16:30: | 00                                      | de venta            |                           |                        |                      |     |               |
|                                                      | Recurrente                               |                      |               |             |                                         |                     |                           |                        |                      |     |               |
|                                                      | Descripción Partes                       | s de horas Recurr    | encia         |             |                                         |                     |                           |                        |                      |     |               |

Ejecución en Campo

D

 Al parar el cronometro, se debe de confirmar las horas ejecutadas en campo, (la aplicación aproxima el tiempo a los próximos 15 minutos). Se debe de validar el tiempo empleado, en caso de requerir alguna modificación, es posible hacerlo en el campo de "Duración". Adicionalmente se debe de colocar una breve descripción de la "Ejecución en Campo".

| Confirma               | r el tiempo empleado           | х |
|------------------------|--------------------------------|---|
| Duración<br>Descripció | 00:15<br>Describe tu actividad |   |
| GUARDA                 | R CANCELAR                     |   |

### : Proceso de Servicio Externo – Ejecución en Campo MEY-KO Manual de usuario

| Ejecución en<br>Campo | <ul> <li>Al servel</li> <li>el boté</li> <li>elegir l</li> </ul> | validado el tiempo de la <i>"Ejecución en Campo",</i> se debe de selecci<br>ón de Guardar, así guardando el tiempo empleado, de lo contr<br>a opción de <i>"Cancelar"</i> , y el tiempo del cronómetro seguirá corrier | onar<br>ario,<br>ndo. |
|-----------------------|------------------------------------------------------------------|----------------------------------------------------------------------------------------------------|-----------------------|
| D                     | Confirmar el tiemp                                               | oo empleado                                                                                                    | ×                     |
|                       | Duración<br>Descripción                                          | 00:15<br>Describe tu actividad                                                                                                    | 10                    |
|                       | GUARDAR                                                          | ICELAR                                                                                                    |                       |

#### Manual de usuario

Ejecución en

Campo

D

 Al haber confirmado y guardado el tiempo de "Ejecución en Campo", se debe de proceder al llenado de la "Hoja de Trabajo", la cual se desplega al seleccionar la pestaña superior de "Hoja de Trabajo". (También se puede realizar en paralelo a la medición del tiempo).

| <b>Servicio externo</b> Mistareas                                                     | Todas las tareas Planeación Informes  | Configuración                           |                       |                           |                                 | <b>1</b> 3           | ⊘ × | 🕕 Adrian Sosa |
|---------------------------------------------------------------------------------------|---------------------------------------|-----------------------------------------|-----------------------|---------------------------|---------------------------------|----------------------|-----|---------------|
| Mis tareas / Diagnóstico de ultrasonido E<br>/ Diagnóstico de ultrasonido Dr. Herrera | Dr. Herrera / New / Mis tareas        |                                         |                       |                           |                                 |                      |     |               |
| EDITAR CREAR                                                                          | 🕀 Imp                                 | rimir 🔅 Acción                          |                       |                           |                                 |                      |     | 1/1 < >       |
| FIRMAR INFORME MARCAR COMO HECHO O I                                                  | NICIAR NUEVA COTIZACIÓN               |                                         |                       |                           |                                 |                      |     |               |
|                                                                                       |                                       | C <sup>1 Tareas</sup><br>en Recurrencia | 0 Productos<br>L 0.00 | Hoja de<br>trabajo        | \$ <sup>5</sup><br>Cotizaciones | 0 Horas<br>Previsión |     |               |
| 🔶 Diagnó                                                                              | óstico de ultrasonido                 | o Dr. Herre                             | era                   |                           | I                               |                      |     |               |
| Proyecto                                                                              | Biomédica Técnica                     |                                         | Cliente               | Hospital Herrera Lleran   | di, Dr. Manuel Herrera          |                      |     |               |
| Plantilla de hoja de<br>trabajo                                                       | Hoja de Trabajo - Biomédica Técnica   |                                         | Teléfono              | AFCO<br>+50448395621 DSMS |                                 |                      |     |               |
| Asignada a                                                                            | Adrian Sosa                           |                                         | Elemento del pedido   |                           |                                 |                      |     |               |
| Fecha planeada                                                                        | 01/11/2021 08:00:00 → 01/11/2021 16:3 | 0:00                                    | de venta              |                           |                                 |                      |     |               |
| Categorías                                                                            | Diagnóstoco                           |                                         |                       |                           |                                 |                      |     |               |
| Recurrente                                                                            | w.                                    |                                         |                       |                           |                                 |                      |     |               |
|                                                                                       |                                       |                                         |                       |                           |                                 |                      |     |               |
| Descripción Part                                                                      | es de horas Recurrencia               |                                         |                       |                           |                                 |                      |     |               |

#### Manual de usuario

| Llenar Plantilla<br>de Hoja de<br>Trabajo | <ul> <li>Se debe de iniciar el llenado todos los campos principales o<br/>Trabajo", del lado izquierdo.</li> </ul>                            | de la <i>"Hoja de</i>  |
|-------------------------------------------|----------------------------------------------------------------------------------------------------|------------------------|
| E                                         | III Servicio externo Mistareas Todas las tareas Planeación Informes Configuración                                                             | 🔍 3) 📀 🗶 🕕 Adrian Sosa |
|                                           | Mis tareas / Diagnóstico de ultrasonido Dr. Herrera / New / Mis tareas<br>/ Diagnóstico de ultrasonido Dr. Herrera / New<br>GUARDAR DESCARTAR |                        |

Manual de usuario

Llenar Plantilla de Hoja de Trabajo

Ε

 Continuando con el llenado de la *"Hoja de Trabajo", s*e debe de colocar la fecha de la entrega, desplegando el calendario en el campo *"Fecha de Entrega"*, y seleccionar la fecha en la que se está finalizando el servicio.

| Diagnóstico de ult | rasonido Dr. Herrera / New           |  |                        |    |                      |   |  |
|--------------------|--------------------------------------|--|------------------------|----|----------------------|---|--|
| DARDAR             |                                      |  |                        |    |                      |   |  |
|                    | Nombre del equipo                    |  | Fecha de entrega       |    |                      | - |  |
|                    | _                                    |  | <br>Imagen del product | <  | octubre 2021 >       |   |  |
|                    | Marca                                |  |                        | #  | lu ma mi ju vi sá do |   |  |
|                    | Modelo                               |  |                        | 39 | 27 28 29 30 1 2 3    |   |  |
|                    | # de serie                           |  | Firma del tecnico      | 40 | 4 5 6 7 8 9 10       |   |  |
|                    | Datos electronicos                   |  |                        | 41 | 11 12 13 14 15 16 17 |   |  |
|                    | Descripcion del trabajo<br>realizado |  |                        | 42 | 18 19 20 21 22 23 24 |   |  |
|                    |                                      |  |                        | 43 | 25 26 27 28 29 30 31 |   |  |
|                    |                                      |  |                        | 44 | 1 2 3 4 5 6 7        |   |  |

Manual de usuario

Llenar Plantilla de Hoja de Trabajo

Ε

 Para adjuntar fotografías del equipo médico al documento, se debe colocar el cursor sobre el icono de cámara y el símbolo +, así apareciendo una ventana emergente de 2 opciones.

| Mis tareas / Diagnóstico de ultrasonido Dr. He<br>/ Diagnóstico de ultrasonido Dr. Herrera / Ne<br>GUARDAR DESCARTAR | errera / New / Mis tareas<br>w |                                                              |  |
|----------------------------------------------------------------------------------------------------|--------------------------------|--------------------------------------------------------------|--|
| Nombre del equipo<br>Marca<br>Modelo<br># de serie<br>Datos electronicos<br>Descripcion del trabajo<br>realizado     |                                | Fecha de entrega<br>Imagen del producto<br>Firma del tecnico |  |

Llenar Plantilla de Hoja de Trabajo

Ε

 Las 2 opciones ventana emergente son: "Editar" y "Limpiar". Al seleccionar la opción de "Editar", aparecerá la opción para adjuntar fotos del equipo médico al documento, previamente tomadas. Si las fotos tomadas no son de la calidad deseada "Limpiar"

| III Servicio externo Mistareas Tr                                                                                  | odas las tareas Planeación Informes | Configuración                                                |       | <b>Q3</b> O ; | 🗙 🕕 Adrian Sosa |
|----------------------------------------------------------------------------------------------------|-------------------------------------|--------------------------------------------------------------|-------|---------------|-----------------|
| Mis tareas / Diagnóstico de ultrasonido Dr. H<br>/ Diagnóstico de ultrasonido Dr. Herrera / N<br>GUARDAR DESCARTAR | Herrera / New / Mis tareas<br>lew   |                                                              |       |               |                 |
| Nombre del equipo<br>Marca<br>Modelo<br># de serie<br>Datos electronicos<br>Descripcion del trabajo<br>realizado   |                                     | Fecha de entrega<br>Imagen del producto<br>Firma del tecnico | FIRMA |               |                 |

Llenar Plantilla de Hoja de Trabajo

Ε

 El paso final del llenado de la *"Hoja de Trabajo"*, sería la firma del Técnico Biomédico. Se debe seleccionar la casilla de *"Firma"*, de esa forma saldrá una ventana emergente con las opciones adecuadas para poder firmar el documento digitalmente.

| 🗰 Servicio externo                                                                 | Mis tareas Todas las tareas                        | Planeación Informes Config | uración                                                      |       | 🔍 3 💿 🗶 🕕 Adrian | Sosa |
|------------------------------------------------------------------------------------|----------------------------------------------------|----------------------------|--------------------------------------------------------------|-------|------------------|------|
| Mis tareas / Diagnóstico de u<br>/ Diagnóstico de ultrasonido<br>guardar descartar | ıltrasonido Dr. Herrera / New<br>Dr. Herrera / New | / / Mis tareas             |                                                              |       |                  |      |
| Nom<br>Marc<br>Mode<br># de<br>Datos<br>Desc<br>realiz                             | bre del equipo                                     |                            | Fecha de entrega<br>Imagen del producto<br>Firma del tecnico | FIRMA |                  |      |
| Marc<br>Mode<br># de<br>Dato<br>Desc<br>realiz                                     | a elo serie                                        |                            | Firma del tecnico                                            | FIRMA |                  |      |

Llenar Plantilla de Hoja de Trabajo

Ε

 Al aparecer la ventana, de inmediato se puede dibujar la firma digital sin importar el dispositivo electrónico, (celular, tablet o laptop). Si la firma a quedado satisfactoriamente se debe de accionar el botón de *"Aprobar y Firmar"*, de lo contrario se puede elegir la opción de *"Limpiar"*, y volver a firmar.

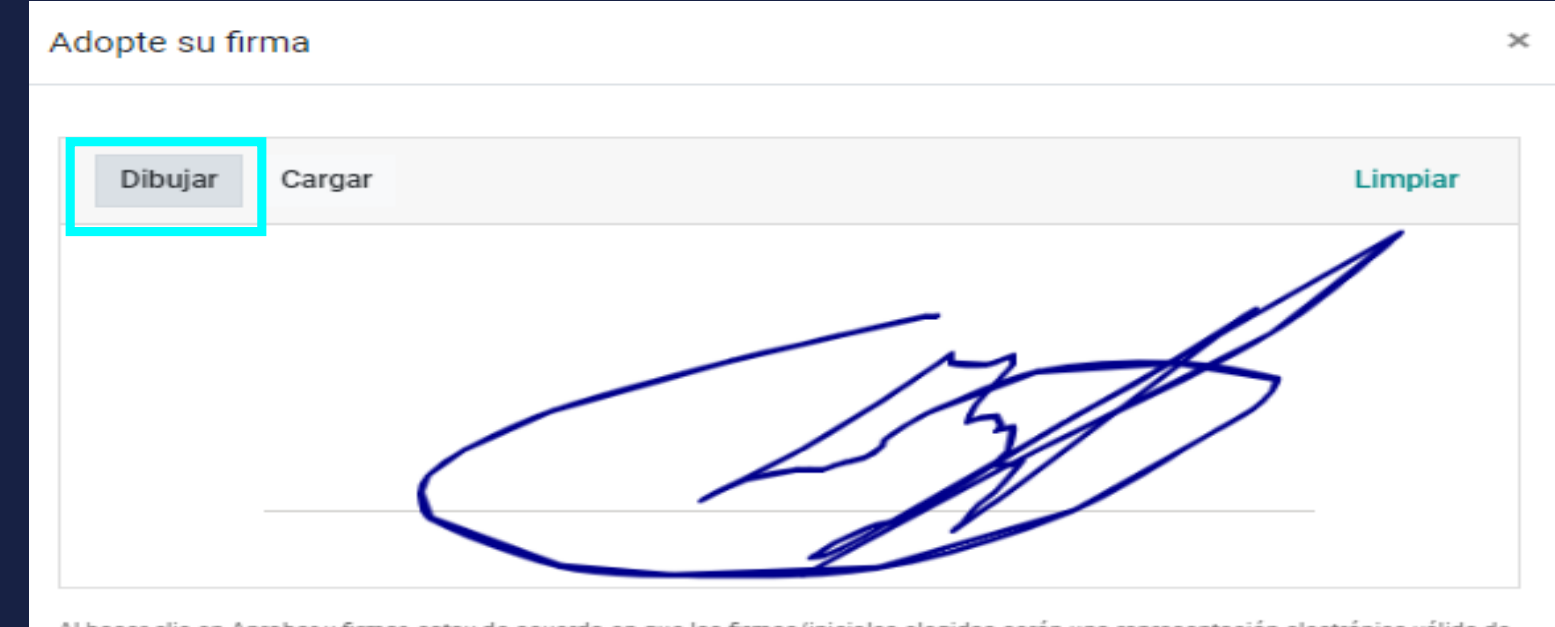

17

Al hacer clic en Aprobar y firmar, estoy de acuerdo en que las firmas/iniciales elegidas serán una representación electrónica válida de mi firma manuscrita/iniciales, a todos los efectos cuando se utilice en documentos, incluidos los contratos jurídicamente vinculantes.

CANCELAR

APROBAR Y FIRMAR

Manual de usuario

Llenar Plantilla de Hoja de Trabajo

Ε

• En caso de poseer una firma digital archivada, se debe seleccionar la opción de *"Cargar"* y luego *"Elegir Archivo"*, de esa forma podremos adjuntar una firma previamente realizada.

| Adopte su firma                                                                                                    | ×         |
|----------------------------------------------------------------------------------------------------|-----------|
| Dibujar Cargar Elegir archivo No se ha seleccionado ningún archivo                                                                                                    |           |
|                                                                                                    |           |
|                                                                                                    |           |
| Al hacer clic en Aprobar y firmar, estoy de acuerdo en que las firmas/iniciales elegidas serán una representación electrónica válida d<br>mi firma manuscrita/iniciales, a todos los efectos cuando se utilice en documentos, incluidos los contratos jurídicamente vinculante | le<br>es. |
| CANCELAR APROBAR Y FIRMAR                                                                                                    |           |

Llenar Plantilla de Hoja de Trabajo

Ε

 Al quedar llena la *"Hoja de Trabajo"*, se procede a regresar a la *"Tarea"*, para ella se debe de seleccionar el nombre del título de la "Tarea", la cual se encuentra en la esquina superior izquierda. De lo contrario se puede elegir la opción de Editar para corregir o agregar información a la *"Hoja de Trabajo"*.

| <b>III Servicio externo</b> Mistareas                                                   | Todas las tareas Planeación Informes Configuración    |                                                                                  | 🔍 3 🛛 🗶 🕕 Adrian Sosa |
|-----------------------------------------------------------------------------------------|-------------------------------------------------------|----------------------------------------------------------------------------------|-----------------------|
| Mis tareas / Diagnóstico de ultrasonido Dr.<br>/ Diagnóstico de ultrasonido Dr. Herrera | Herrera / New / Mis tareas                            |                                                                                  | 1/1 < >               |
| Nombre del equipo<br>Marca<br>Modelo                                                    | ultrasonido<br>Ultra Wave Hz<br>Long Wave Plus        | Fecha de entrega     01/11/2021       Imagen del producto     Imagen del tecnico |                       |
| # de serie<br>Datos electronicos<br>Descripcion del trabajo<br>realizado                | AK-3254hz<br>Actualización de software, versión 2022. | A gue                                                                            |                       |
|                                                                                         |                                                       |                                                                                  |                       |

#### Manual de usuario

| Ejecución en<br>Campo | <ul> <li>Al finalizar la <i>"Hoja de Trabajo"</i>, ya quedará marcada como comp<br/><i>"Tarea".</i></li> </ul>                                                                                                    | bletada en la         |
|-----------------------|----------------------------------------------------------------------------------------------------|-----------------------|
| D                     | III Servicio externo Mistareas Todas las tareas Planeación Informes Configuración                                                                                                    | 🔍 3 💿 🗶 🕠 Adrian Sosa |
|                       | Mis tareas / Diagnóstico de ultrasonido Dr. Herrera / New / Mis tareas<br>/ Diagnóstico de ultrasonido Dr. Herrera<br>EDITAR CREAR                                                                                                    | 1/1 < >               |
|                       | FIRMAR INFORME MARCAR COMO HECHO Ø INICIAR NUEVA COTIZACIÓN                                                                                                    | A                     |
|                       | C 1 Tareas<br>en Recurrencia Productos<br>L 0.00 Hoja de<br>trabajo<br>completada \$ 5<br>Cotizaciones Previsión                                                                                                    |                       |
|                       | 🔶 Diagnóstico de ultrasonido Dr. Herrera                                                                                                    |                       |
|                       | Proyecto       Biomédica Técnica       Cliente       Hospital Herrera Llerandi, Dr. Manuel Herrera AFCO         Plantilla de hoja de hoja de hoja de trabajo - Biomédica Técnica       Teléfono       +50448395621 □ SMS         trabajo       Adrian Sosa       Elemento del pedido de venta         Fecha planeada       01/11/2021 08:00:00 → 01/11/2021 16:30:00       Elemento del pedido de venta         Categorías       Diagnóstoco       Recurrente         Pescripción       Partes de horas       Recurrencia |                       |

#### Manual de usuario

Para solicitarle al cliente la firma digital en *"Hoja de Trabajo"* se debe seleccionar la opción de *"Firmar Informe"*.

#### D

Campo

| Servicio externo Mistareas               | s Todas las tareas Planeación Informes  | Configuración                                |                                               | <b>,</b> 3           | ⊙ <b>×</b> | 🚺 Adrian Sosa |
|------------------------------------------|-----------------------------------------|----------------------------------------------|-----------------------------------------------|----------------------|------------|---------------|
| Mis tareas / Diagnóstico de ultrasonido  | Dr. Herrera / New / Mis tareas          |                                              |                                               |                      |            |               |
| / Diagnóstico de ultrasonido Dr. Herrera |                                         |                                              |                                               |                      |            |               |
| EDITAR CREAR                             | 🕀 Imprir                                | nir 🔅 Acción                                 |                                               |                      |            | 1/1 < >       |
| FIRMAR INFORME MARCAR COMO HECHO O I     | NICIAR NUEVA COTIZACIÓN                 |                                              |                                               |                      |            | A             |
|                                          |                                         | C 1 Tareas<br>en Recurrencia P 1 0 Productos | Hoja de<br>trabajo                            | 0 Horas<br>Previsión |            |               |
|                                          |                                         |                                              | completada                                    |                      |            |               |
| 📩 Diagno                                 | óstico de ultrasonido                   | Dr. Herrera                                  |                                               |                      |            |               |
| Proyecto                                 | Biomédica Técnica                       | Cliente                                      | Hospital Herrera Llerandi, Dr. Manuel Herrera |                      |            |               |
| Plantilla de hoja de<br>trabajo          | Hoja de Trabajo - Biomédica Técnica     | Teléfono                                     | АFCO<br>+50448395621 🛛 sмs                    |                      |            |               |
| Asignada a                               | Adrian Sosa                             | Elemento del pedido                          |                                               |                      |            |               |
| Fecha planeada                           | 01/11/2021 08:00:00 → 01/11/2021 16:30: | 00 de venta                                  |                                               |                      |            |               |
| Categorías                               | Diagnóstoco                             |                                              |                                               |                      |            |               |
| Recurrente                               |                                         |                                              |                                               |                      |            |               |
|                                          |                                         |                                              |                                               |                      |            |               |
| Descripción Par                          | tes de horas Recurrencia                |                                              |                                               |                      |            |               |
|                                          |                                         |                                              |                                               |                      |            |               |

#### Manual de Usuario

Ejecución en Campo

D

 Dentro de la opción de *"Firmar Informe"* se mostrará la hoja de trabajo, y de lado izquierdo aparecerán 3 opciones, *"Firmar", "Descargar" e "Imprimir".* Al seleccionar firmar aparecerá el espacio donde el cliente deberá dibujar su firma digital. (Opcional descargar o imprimir el documento).

| E Sitio web Páginas | Personalizar | Promover                                                              |                                                    |                        |                             |                                                                                                 |              | 0 | + Nuevo | 🥒 Editar |
|---------------------|--------------|-----------------------------------------------------------------------|----------------------------------------------------|------------------------|-----------------------------|-------------------------------------------------------------------------------------------------|--------------|---|---------|----------|
|                     |              | SYOUR WEBSITE Inicio Tienda                                           | Foro Cursos Help Contá                             | ictenos 📜 🖸            |                             | Adrian Sosa 👻                                                                                   | Contáctenos  |   |         | <b>^</b> |
|                     |              | Esta                                                                  | a es una vista previa del por                      | tal de clientes. 🗲 Vol | ver al modo de edición      | 1                                                                                               |              |   |         | ×        |
|                     |              | 希 / Tareas / Diagnóstico de ultrasoni                                 | do Dr. Herrera                                     |                        |                             |                                                                                                 |              |   |         |          |
|                     |              | <ul> <li>✓ Firmar</li> <li>▲ Descargar</li> <li>▲ Imprimir</li> </ul> | Informe de                                         | hoja de t              | rabajo                      |                                                                                                 |              |   |         |          |
|                     |              | Persona de contacto<br>Adrian Sosa<br>Con tecnología de odoo          | Contacto:<br>Adrian Sosa<br>☞ asosa@analisispro.co | om                     | Clien<br>Hosp<br>♀ ⋪<br>€ + | <b>nte:</b><br>pital Herrera Llerandi, Dr. Man<br>AFCO<br>+50448395621<br>asosa@analisispro.com | nuel Herrera |   |         |          |
|                     |              |                                                                       | Tarea: Diag<br>Partes de hora                      | nóstico d              | e ultraso                   | nido Dr. Herr                                                                                   | rera         |   |         |          |
|                     |              |                                                                       | Fecha                                              | Empleado               | Descripción                 | Tiempo dedicado                                                                                 |              |   |         |          |
|                     |              |                                                                       | 14/10/2021                                         |                        | /                           | 00:15 hour(s)                                                                                   |              |   |         |          |
|                     |              |                                                                       | 14/10/2021                                         |                        | /                           | 00:45 hour(s)                                                                                   |              |   |         |          |
|                     |              |                                                                       | Hoja de trabaj                                     | jo<br>ultrasonido      |                             |                                                                                                 |              |   |         |          |

Manual de usuario

 Dentro del espacio designado de la ventada el cliente debe de realizar su firma de forma digital. Al haber firmado el cliente el documento digital se debe de elegir la opción de *"Finalizar"*.

Ejecución en Campo

D

| Firmar Tarea       |        | ×        |
|--------------------|--------|----------|
| Nombre completo    |        |          |
| Dr. Manuel Herrera |        |          |
| Dibujar Auto       | Cargar | Clear    |
|                    |        |          |
|                    |        |          |
|                    |        |          |
|                    |        |          |
|                    |        | 🗸 Firmar |
|                    |        | ✔ Firma  |

 Para repetir la firma del cliente, se debe elegir la opción de "Clear", para borrar la casilla.

Ejecución en Campo

D

| Firmar Tarea        | ×            |
|---------------------|--------------|
| Nombre completo     |              |
| Dr. Manuel Herrera  |              |
| Dibujar Auto Cargar | <u>Clear</u> |
|                     | ✓ Firmar     |

#### Manual de usuario

Ejecución en

Campo

 En la esquina superior derecha de la *"Hoja de Trabajo"*, se podrá observar que tiene un estampado de Firmado, el cual valida que se ha finalizado el *"Proceso de Ejecución en Campo"* ha Finalizado.

| Personalizar Promover                                        |                                                            |                                                 |                                                                                               |               |  |
|--------------------------------------------------------------|------------------------------------------------------------|-------------------------------------------------|-----------------------------------------------------------------------------------------------|---------------|--|
| SYOUR WEBSITE Inicio Ti                                      | ienda Foro Cursos Help Contáctenos 🐂                       | ٥                                               | Adrian Sosa 👻                                                                                 | Contáctenos   |  |
|                                                              | Esta es una vista previa del portal de clientes            | . → Volver al modo de edici                     | ión                                                                                           |               |  |
| 🐐 / Tareas / Diagnóstico de ul                               | trasonido Dr. Herrera                                      |                                                 |                                                                                               |               |  |
| 🛓 Descargar 🖉 🖨 Imprimir                                     | Su inform                                                  | <b>¡Gracias!</b><br>ne de hoja de trabajo ahora | está firmado.                                                                                 | ×             |  |
| Persona de contacto<br>Adrian Sosa<br>Con tecnología de odoo | Informe de hoja                                            | de trabajo                                      |                                                                                               | <b>1</b> 11   |  |
|                                                              | <b>Contacto:</b><br>Adrian Sosa<br>ĭ asosa@analisispro.com |                                                 | iente:<br>pspital Herrera Llerandi, Dr. Ma<br>AFCO<br>+50448395621<br>j asosa@analisispro.com | inuel Herrera |  |
|                                                              | Tarea: Diagnóstic                                          | o de ultraso                                    | onido Dr. Her                                                                                 | rera          |  |
|                                                              | Fecha Empleado                                             | Descripción                                     | Tiempo dedicado                                                                               |               |  |
|                                                              | 14/10/2021                                                 | /                                               | 00:15 hour(s)                                                                                 |               |  |
|                                                              | 14/10/2021                                                 | /                                               | 00:45 hour(s)                                                                                 |               |  |
|                                                              | Hoja de trabajo                                            |                                                 |                                                                                               |               |  |

#### Manual de usuario

| Ejecución en<br>Campo | • Para<br>Hech                                               | Finaliza<br>o".                                                                                                    | r la tarea se                                                                                                    | debe s                                  | eleccio                                                | nar la opciór                                                             | de "Mo                 | arcar | сото          |    |
|-----------------------|--------------------------------------------------------------|----------------------------------------------------------------------------------------------------|----------------------------------------------------------------------------------------------------|-----------------------------------------|--------------------------------------------------------|---------------------------------------------------------------------------|------------------------|-------|---------------|----|
| D                     | 🗰 Servicio ext                                               | erno Mistarea                                                                                                    | s Todas las tareas Planeación Inform                                                                                                    | nes Configuración                       |                                                        |                                                                           | <b>.</b>               | • • × | 🕕 Adrian Sosa |    |
|                       | Mis tareas / Diagnós<br>/ Diagnóstico de ult<br>EDITAR CREAR | stico de ultrasonido<br>rasonido Dr. Herrera                                                                               | Dr. Herrera / New / Mis tareas                                                                                                    | nprimir 🕏 Acción                        |                                                        |                                                                           |                        |       | 1/1 < >       |    |
|                       | FIRMAR INFORME MAR                                           | RCAR COMO HECHO                                                                                                    | INICIAR NUEVA COTIZACIÓN                                                                                                    |                                         |                                                        |                                                                           |                        |       | <b>^</b>      |    |
|                       |                                                              |                                                                                                    |                                                                                                    | C <sup>1</sup> Tareas<br>en Recurrencia | 0 Productos<br>L 0.00                                  | Hoja de<br>trabajo<br>completada                                          | s 0 Horas<br>Previsión |       |               |    |
|                       |                                                              | 📩 Diagn                                                                                                    | óstico de ultrasonio                                                                                                    | do Dr. Herre                            | ra                                                     |                                                                           |                        |       | - 1           | 26 |
|                       |                                                              | Proyecto<br>Plantilla de hoja de<br>trabajo<br>Asignada a<br>Fecha planeada<br>Categorías<br>Recurrente<br>Descripción Par | Biomédica Técnica<br>Hoja de Trabajo - Biomédica Técnica<br>Adrian Sosa<br>01/11/2021 08:00:00 → 01/11/2021 16<br>Diagnóstoco<br>I<br>tes de horas<br>Recurrencia | 6:30:00                                 | Cliente<br>Teléfono<br>Elemento del pedido<br>le venta | Hospital Herrera Llerandi, Dr. Manuel Herrer<br>AFCO<br>+50448395621 DSMS | a                      |       |               |    |

#### Manual de usuario

Ejecución en

Campo

D

| • | Al haber <i>"Marcado la tarea como Hecho",</i> se puede proceder a la creación de |
|---|-----------------------------------------------------------------------------------|
|   | la factura o enviar el informe al cliente.                                        |

#### Servicio externo 🔎 🕘 🗙 = Mis tareas Todas las tareas Planeación Informes Configuración Adrian Sosa Mis tareas / Diagnóstico de ultrasonido Dr. Herrera EDITAR CREAR 1/1 < > 🔒 Imprimir 🛛 🌣 Acción NUEVA COTIZACIÓN CREAR FACTURA ENVIAR INFORME HECHO Hoja de 0 Horas Previsión Productos Preview Customer \$ <sup>6</sup> Cotizaciones C <sup>1</sup> Tareas en Recurrencia trabajo completada 🔶 Diagnóstico de ultrasonido Dr. Herrera Proyecto Biomédica Técnica Cliente Hospital Herrera Llerandi, Dr. Manuel Herrera AFCO Plantilla de hoja de Hoja de Trabajo - Biomédica Técnica trabajo Teléfono +50448395621 Q SMS Asignada a Adrian Sosa Elemento del pedido S00024 - Service on Timesheet de venta Fecha planeada 01/11/2021 08:00:00 → 01/11/2021 16:30:00 Categorías Diagnóstoco Recurrente $\mathcal{A}_{i}$ Descripción Partes de horas Recurrencia